# Sm@rt Connect

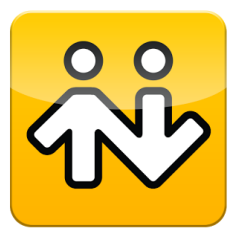

## Verkorte handleiding BRIA

### Aankopen in de Play/App Store

Open op je Smartphone de Store en zoek naar "BRIA". Koop en download de app. Mogelijk vraagt de Store uw wachtwoord om de aankoop te bevestigen.

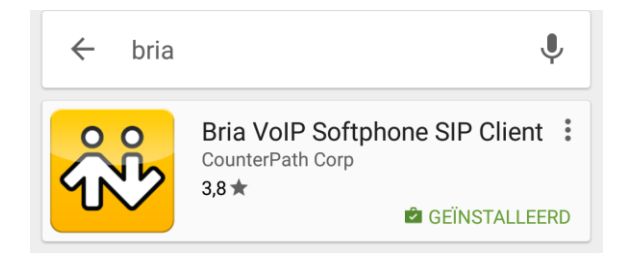

### **Configureren voor gebruik**

Voor deze stap dient u de door ons bezorgde inloggegevens bij de hand te houden.

Open via uw startscherm de app. Klik vervolgens op het instellingenicoontje an kies voor "Accounts".

|   | Settings    |
|---|-------------|
| @ | Accounts    |
| × | Preferences |

Klik daarna op de "+".

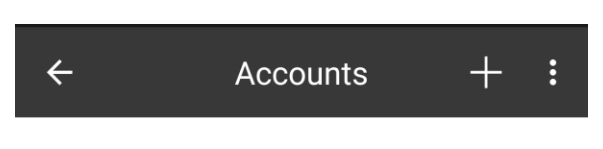

Kies vervolgens voor "SIP".

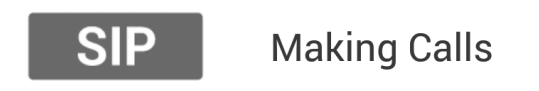

Vul daarna volgende gegevens in:

- Account name: uw naam
- Display As: uw naam
- Username: de ontvangen gebruikersnaam
- <u>Password:</u> het ontvangen wachtwoord
- Domain: sip.smart-voip.be

Account Name Smart Connect

User Details

Display As Smart Connect

Username 0009\*304

Password

Domain sip.smart-voip.be

Ga vervolgens via de toets "terug" totdat u op uw startscherm uitkomt. Open vanaf daar terug de app. Als u bovenaan de melding "Phone Ready" en een groene bol met een telefoon ziet, dan is de app succesvol ingesteld.

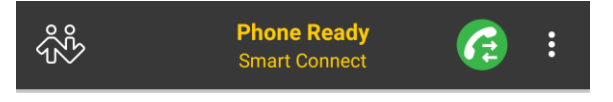

# Sm@rt Connect

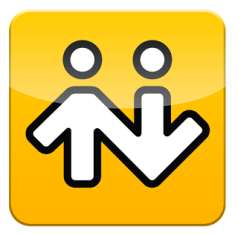

### Verkorte handleiding BRIA

#### Een nummer vormen en opbellen

Open de app vanop uw startscherm. Wacht tot er bovenaan "Phone Ready" staat.

Toets vervolgens een nummer in (dit mag zowel een intern nummer als een extern nummer zijn) en druk onderaan op de groene telefoonknop.

| 038464646 × |          |                     |  |
|-------------|----------|---------------------|--|
| 1           | 2<br>ABC | 3<br>Def            |  |
| 4<br>бні    | 5<br>JKL | б                   |  |
| 7<br>PQRS   | 8<br>TUV | 9<br>wxyz           |  |
| *           | 0        | #                   |  |
| 00          | <b>%</b> | $\langle X \rangle$ |  |

De telefoon gaat vervolgens over.

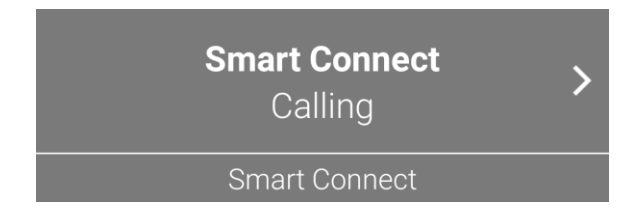

### In wacht zetten en doorverbinden

Druk tijdens een oproep op het pauze-teken om een oproep in wacht te zetten. Doe dat nogmaals om de oproep uit wacht te halen.

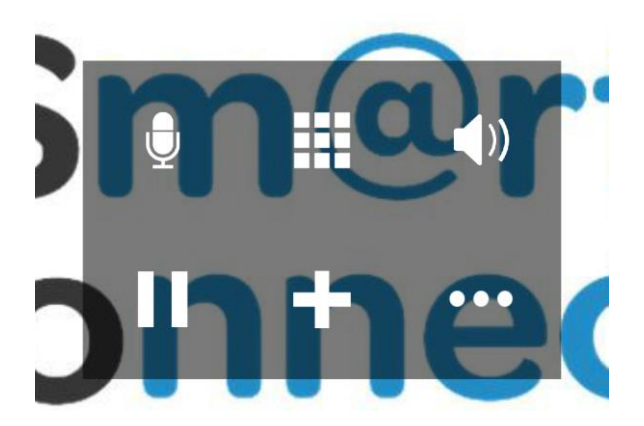

Als u een oproep wenst door te verbinden drukt u op de drie puntjes en kiest u voor "Transfer".

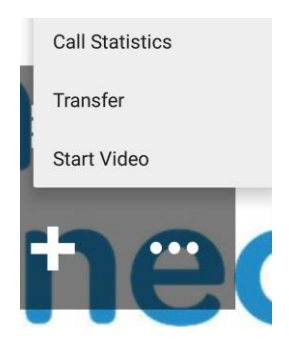

U kan vervolgens een nieuw nummer vormen en op de groene knop duwen om de oproep meteen door te verbinden.

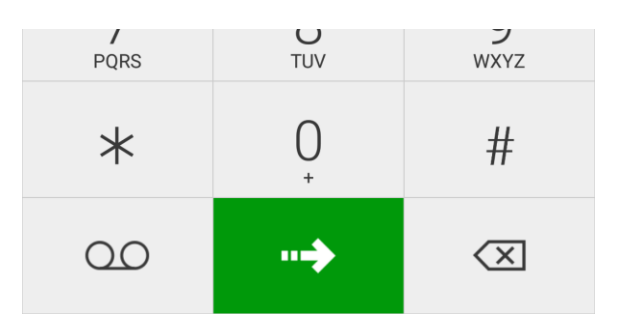